5. 画面説明

GIS 機能の基本画面と各種ボタン配置は以下の通りです。

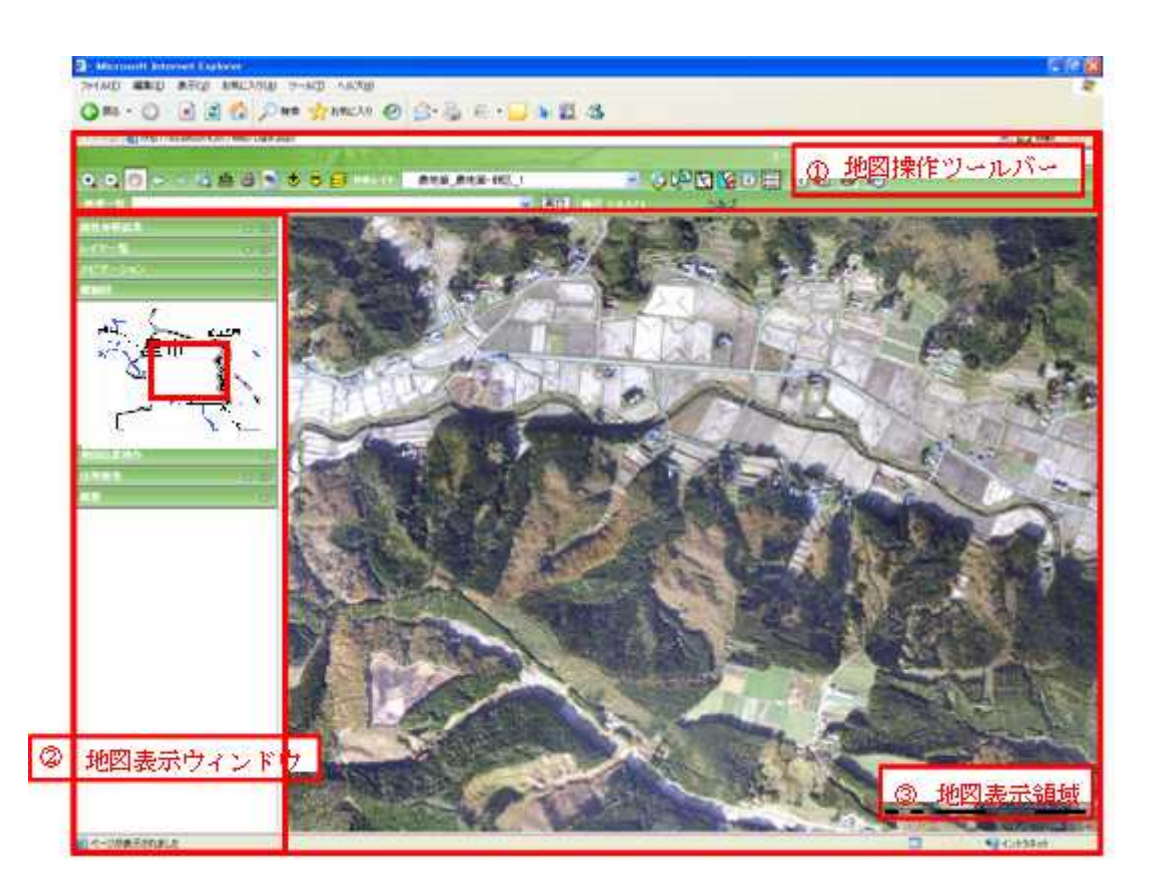

5.1. 地図操作ツールバー

|                                       |                                          | 0              | Ø                                       | 3     |
|---------------------------------------|------------------------------------------|----------------|-----------------------------------------|-------|
| 水土里情報ラステム・ショントリー・ショントション              |                                          | a with the use | 1999年 1999年1999年1999年1999年1999年1999年199 | 1920F |
| ●●●================================== | S (2 (2 (2 (2 (2 (2 (2 (2 (2 (2 (2 (2 (2 |                |                                         |       |
| 8.4 B                                 | W MIT   867 (101.010 )                   | 62             |                                         |       |

- 1 ユーザ ID
- 2 地域選択に戻るボタン
- 3 ログアウトボタン

ログインユーザ情報を表示します。 地域選択画面に移動します。 ログアウトします。

## 6

## 

| Q. Q. (1) ← → (2) 盘 (2) ★ ♥ ♥ 月 H#L-1* |  | South State State Sta | 🚽 🔅 🔛 🖸 🔜 🖸 😪 😒 😒 |  |  |
|----------------------------------------|--|----------------------------------------------------------------------------------------------------|-------------------|--|--|
| 0.17-12                                |  | ▼ 第17 歳尺 1:51.448 ヘルブ                                                                                                    |                   |  |  |

| 4  | 拡大ツールボタン       | 地図の表示範囲を拡大します。           |
|----|----------------|--------------------------|
| 5  | 縮小ツールボタン       | 地図の表示範囲を縮小します。           |
| 6  | 移動ツールボタン       | 地図の表示範囲を移動します。           |
| 7  | 戻るボタンボタン       | 地図を前の表示範囲に戻します。          |
| 8  | 進むボタンボタン       | 地図を次の表示範囲に進めます。          |
| 9  | 全体表示ボタン        | 地図の全体範囲を表示します。           |
| 10 | 計測ツールボタン       | 地図の座標・距離・面積を計測します。       |
| 11 | 印刷ボタン          | 地図を印刷レイアウトとして出力します。      |
| 12 | 簡易印刷ボタン        | 地図を画像として出力します。           |
| 13 | レイヤ追加ボタン       | レイヤを追加することができます。         |
| 14 | レイヤ削除ボタン       | レイヤを削除することができます。         |
| 15 | レイヤ管理ボタン       | グループレイヤ、レイヤの表示順序を変更します。  |
| 16 | 対象レイヤ選択        | 処理対象のレイヤを選択します。          |
|    | ドロップダウンリスト     |                          |
| 17 | 指定レイヤの全体表示ボタン  | 指定レイヤの全地物が表示されるように地図の表示範 |
|    |                | 囲を変更します。                 |
| 18 | 地物選択ボタン        | 地物を選択することができます。          |
| 19 | 地物選択クリアボタン     | 地物の選択状態を解除します。           |
| 20 | 全レイヤ地物選択クリアボタン | 表示中の全レイヤの地物の選択状態を解除します。  |
| 21 | 属性参照ボタン        | 地物の属性を参照することができます。       |
| 22 | 属性検索ボタン        | 属性を検索することができます。          |
| 23 | 関連ファイル参照ボタン    | 関連ファイルを参照することができます。      |
| 24 | 関連ファイル検索ボタン    | 関連ファイルを検索することができます。      |
| 25 | 関連ファイル編集ボタン    | 関連ファイルを編集することができます。      |
| 26 | 関連ファイル登録ボタン    | 関連ファイルを登録することができます。      |
|    |                |                          |

| •              | 🕽 🐑 🗢 🤿 🎕 🚔 🚺 🕹 🤝 🤝 🗸 | S 🐼 🗊 🖽 🛛 🖓 🖉 🖌                                   |
|----------------|-----------------------|---------------------------------------------------|
| 処理ー            | <b>覧</b>              | ▼ 実行   縮尺 1:51,448 ヘルブ                            |
| C              | b                     | CB (CB (CD (CD (CD (CD (CD (CD (CD (CD (CD (CD    |
| 27             | 処理一覧ドロップダウンリスト        | 実行する処理を選択します。                                     |
| 28             | 処理実行ボタン               | 処理一覧で選択した処理を実行します。                                |
| 29             | 縮尺                    | 表示縮尺を表示します。                                       |
| 30             | ヘルプ                   | ヘルプ画面を表示します。                                      |
| 28<br>29<br>30 | 処理実行ボタン<br>縮尺<br>ヘルプ  | 処理一覧で選択した処理を実行します。<br>表示縮尺を表示します。<br>ヘルプ画面を表示します。 |

## 5.2. 地図表示ウィンドウ

|                                                                 | (C) teamine (C)                                                                      | - 2,                           | 7                                             |
|-----------------------------------------------------------------|--------------------------------------------------------------------------------------|--------------------------------|-----------------------------------------------|
|                                                                 | 間定結尺<br>間定結尺切替<br>任意指定<br>任意指定<br>を着糸 平面直角<br>X 35008.70<br>Y -100064.4              | 座標系(第5系) ▼<br>の<br>10<br>加回谷更新 | 対象レイヤ  対策(像地筆・地区)                             |
| <ul> <li>1 回 皆称</li> <li>2 新知してす</li> <li>3 回 対して、画曲</li> </ul> | (7)(1)(4)(2)<br>対象データ<br>市区町村                                                        | ロロー<br>日前デーク <u>マ</u><br>・ マ   | 27 21 20 20 31 1 2<br>3 4 5 5 Z 8 2<br>[服歴表示] |
| 8 <del>ma-200</del>                                             | 大宁<br>小宁<br>地普<br>战雪                                                                 | 2<br>2<br>2<br>2<br>2<br>2     |                                               |
| **************************************                          | 大学・小学コード教定入力<br>住所和いない技楽<br>住所教会指定<br>④ 住所を選択、または大<br>● 住所を送訳、または大                   | キルテコードを設定する<br>注定              |                                               |
|                                                                 | <ul> <li>第月指定</li> <li>※現在の報尺のまま</li> <li>① 任気の報尺でまま</li> <li>】 対金の常物所表示は</li> </ul> | 16482<br>( <b>5</b> 57)        |                                               |

- 1 属性参照結果パネル
- 2 レイヤー覧パネル
- 3 ナビゲーションパネル
- 4 概観図パネル
- 5 地図位置操作パネル
- 6 住所検索パネル
- 7 履歴パネル

- 属性参照(1件)の結果を表示します。
- 地図の種類や凡例が表示されます。
- 地図の移動、拡大縮小を行います。
- 地図の表示範囲の周辺概略図表示と移動ができます。
- 固定縮尺および、任意縮尺・座標で地図の表示を変更す ることができます。
- 該当する住所へ地図を移動することができます。
- 指定年月日で履歴データを表示することができます。